# Express

# FedEx® Reporting Online (FRO)

Több információ, nagyobb hatékonyság

## FedEx Reporting Online (FRO) Útmutató

A FedEx Reporting Online (FRO) segítségével akármikor hozzáférhet küldeményadataihoz az Ön által választott formátumban. Ezáltal egyszerűsítheti üzleti folyamatait, időt és pénzt takaríthat meg. Az FRO a döntéshozatalt is megkönnyíti, hiszen segít a küldeményekkel kapcsolatos mintákat azonosítani és kielemezni.

A jelen útmutatóból megtudhatja, hogyan kell:

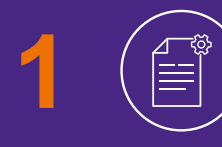

Normál és személyre szabott riportokat létrehozni a FedEx küldeményeiről

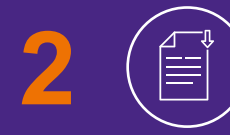

Riportokat letölteni, interaktív jelentéseket készíteni

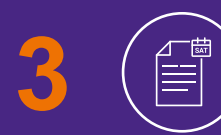

A rendszeresen ismétlődő riportokat megtekinteni

## Regisztráció

#### Az FRO-ba való regisztrációhoz <u>kattintson ide</u> majd kattintson a 'Bejelentkezés'-re!

#### Adja meg FedEx felhasználói azonosítóját és jelszavát!

- 2 Ekkor meg kell erősítenie ügyfélazonosító számát a legördülő 'Ügyfélazonosító kiválasztása' menüből.
- 3 A regisztráció befejezéséhez adja meg két korábbi számlájának számát!

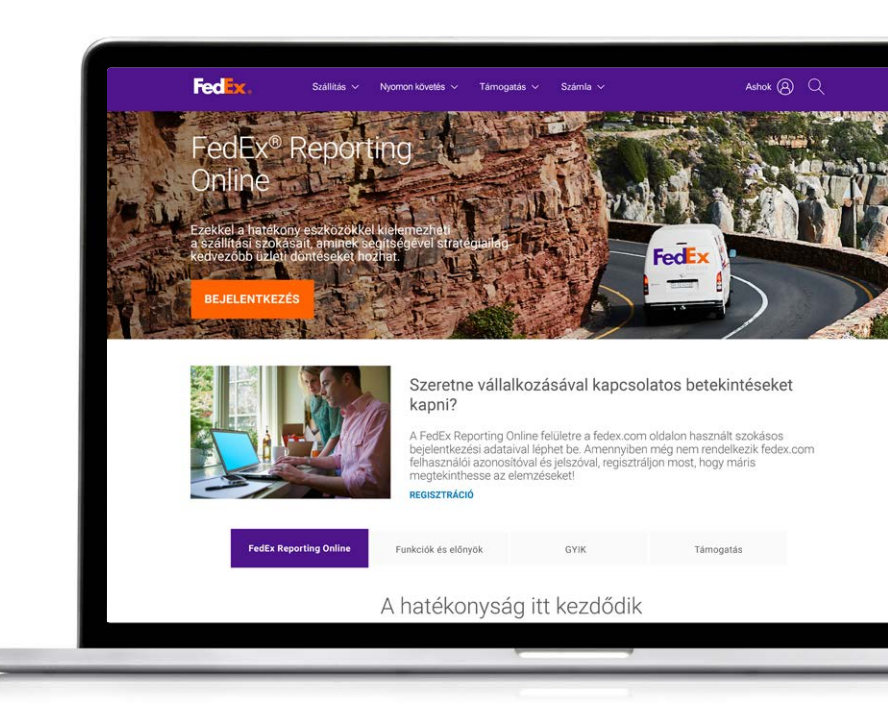

| fedex.com bejelentke                                                                                                    | ezės                                                                                         |                                                                                              |                                                                                                    |                |          |
|----------------------------------------------------------------------------------------------------|----------------------------------------------------------------------------------------------|----------------------------------------------------------------------------------------------|----------------------------------------------------------------------------------------------------|----------------|----------|
| <ul> <li>Jelzi a szükséges mezőt.</li> </ul>                                                                                                    |                                                                                              |                                                                                              |                                                                                                    |                |          |
| Regisztrált fedex.com fel                                                                                                    | lhasználók                                                                                   | Új fedex.com felhasználók                                                                    |                                                                                                    |                |          |
| FONTOS     A legjobb eredmény elérése é     ablakok blokkolását                                                                                                    | FONTOS<br>Ulejobb eredmény elérése érdekében kapcsolja ki az előugró<br>ablakok blokkolását. |                                                                                              | Iratkozzon fel most!<br>Használjon egyszerre több fedex.com online szolgállatást<br>egyetlen felhasználónevvel és jelszőval. <u>További információ…</u> |                |          |
| Petersmill     Petersmill     Jelező     Jelező     Zahmölőgzen     Belelentikozásai Ethelenti     Aakcadelas sinde Pistacadel     Azecadelas sinde Pistacadel     Azecadelas sinde Pistacadel     Azecadelas sinde Pistacadelas | en a felhasználónevenne ezen a<br>takveszaálhotta<br>vegy lethasználój<br>Málz               |                                                                                              |                                                                                                    | Keresés a      | ٩        |
| Cénstiatok                                                                                                    | Úgytélszolgálat<br>Írjon a FodEx-nek                                                         | Forráshlivátkozások<br>Letöltőközpont<br>Uzemanyag-pótdíj információk<br>Tarillák és felárak | Kovesse a FedEx-et                                                                                                    | T Magyarország | - Magyar |

## Első lépések

### Miután regisztrált az FRO-ba, látogasson el a <u>fedex.com</u> 🗗 oldalra!

Kattintson a **Regisztráció/Bejelentkezés** lehetőségre, majd adja meg FedEx felhasználói azonosítóját és jelszavát!

2 Válassza ki a **'FedEx Reporting Online'** lehetőséget a legördülő profilmenüből!

Egy másik lehetőség, hogy a <u>FedEx Reporting</u> <u>Online</u> oldalról lép be, illetve a <u>fedex.com</u> honlap Ügyfélazonosító menüjében is választhatja a 'Riportok kezelése' lehetőséget.

#### Jelentés készítése

Menjen a '**Riportok'** legördülő menüre! Kattintson az '**Új riport létrehozása'** lehetőségre (további lehetőségek: 'Riport státuszának megtekintése' és 'Rendszeresen ismétlődő jelentések megtekintése').

Először adja meg a riport paramétereit, válassza ki a szolgáltatás fajtáját (pl. FedEx Express), majd ezt követően válassza a **'Feladói'** vagy a **'Fizetői'** riportot.

Most adja meg a jelentésben szerepeltetni kívánt ügyfélazonosítót/ azonosítókat (pl. 9 jegyű, nemzeti, nemzeti alcsoport, globális cég, részleg, ország, csoportügyfélszámlák). Ezt követően görgessen le és válassza ki az ügyfél-azonosítókat a táblázatból!

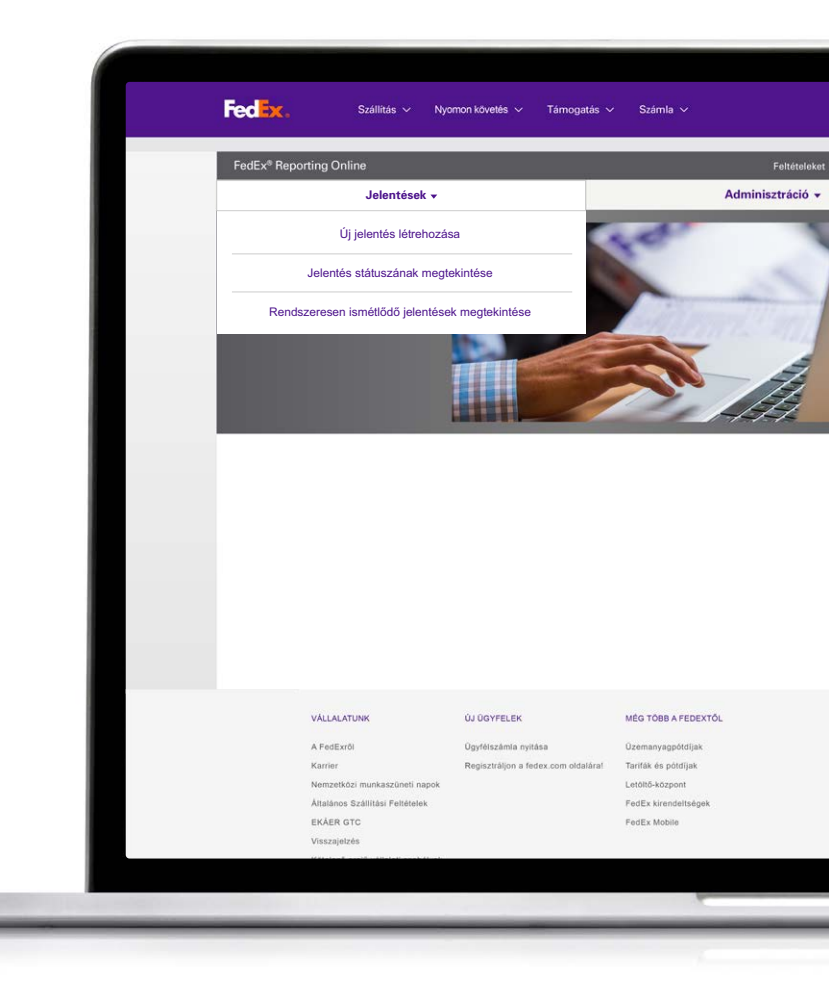

# Válasszon riporttípust

#### Most már kiválaszthatja a riport típusát. Az alábbi lehetőségek közül választhat:

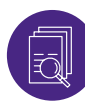

#### Összesítő riportok

Ide tartozik: Tranzitban töltött napok száma belföldön; Költség és mennyiség összegzése; Express szolgáltatás teljesítménye a számla vagy a szállítás dátumával; Feladó összegzése; Pótdíjak összegzése. Csakúgy mint a többinél, itt is megváltoztatható, személyre szabható a riportok megnevezése.

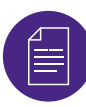

#### **Részletes: Normál riportok**

Ide tartozik: Címjavítás; Méret alapján meghatározott csomagadatok; Küldeményadatok; Részletes pótdíjak USD-ben és a számlázás pénznemében; Bővített küldeményadatok (USD-ben és a számlázás pénznemében).

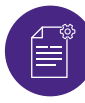

#### Részletes: Személyre szabott riportok

Ezeknél kiválaszthatja, hogy milyen adatmezők jelenjenek meg. Válassza a Bővített küldeményadatokat tartalmazó jelentést (pl. ha a számlázás pénznemére kíváncsi) vagy a Küldeményadatokat tartalmazó jelentést. A személyre szabott riportokban van egy további szűrő, amellyel a nemzetközi küldeményekre lehet rászűrni.

Végül állítsa be a jelentéskészítés gyakoriságát! Állítsa be, hogy egyszeri vagy rendszeresen ismétlődő riportról van-e szó, az utóbbinál a dátumtartományt is adja meg, pl. heti, havi. Ezután kattintson a **'Riport futtatása'** gombra. A **'Riportok'** fülön a 'Riport státuszának megtekintése'opciót választva ellenőrizheti a jelentés státuszát. Amikor azt látja, hogy **'Elkészült'**, a nyíl ikonra kattintva letöltheti.

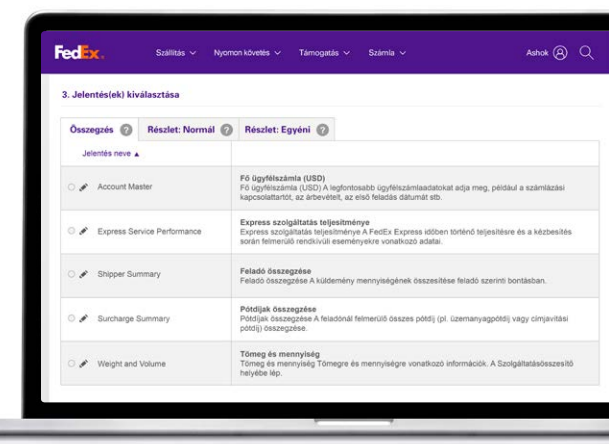

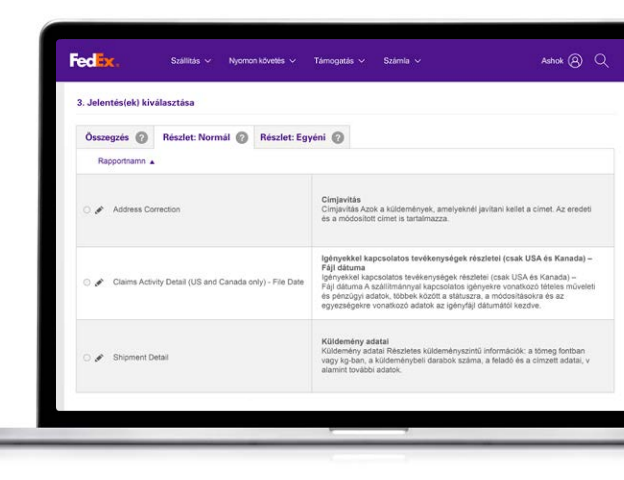

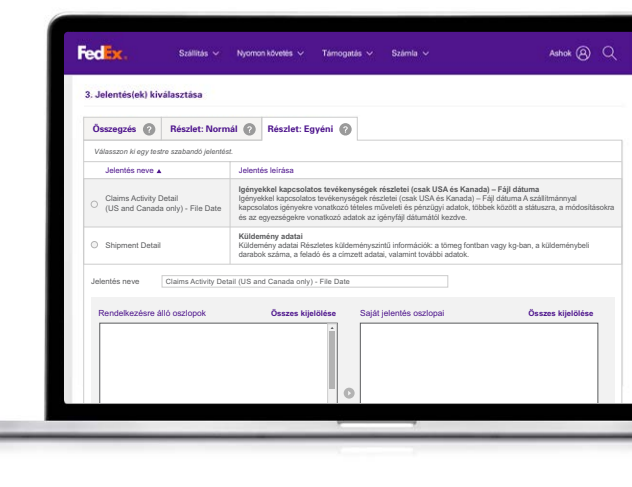

## Interaktív riportok

Az FRO-val interaktív riportokat is készíthet, diagramokkal, grafikonokkal jelenítheti meg a küldeményadatokat.

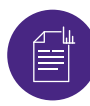

#### Interaktív riportok

Amikor a riport státusza 'Elkészült'-re vált, kattintson a diagram ikonjára a megtekintéshez. Az adatokat Excelbe is exportálhatja, a diagramot pedig PDF-be és PowerPointba.

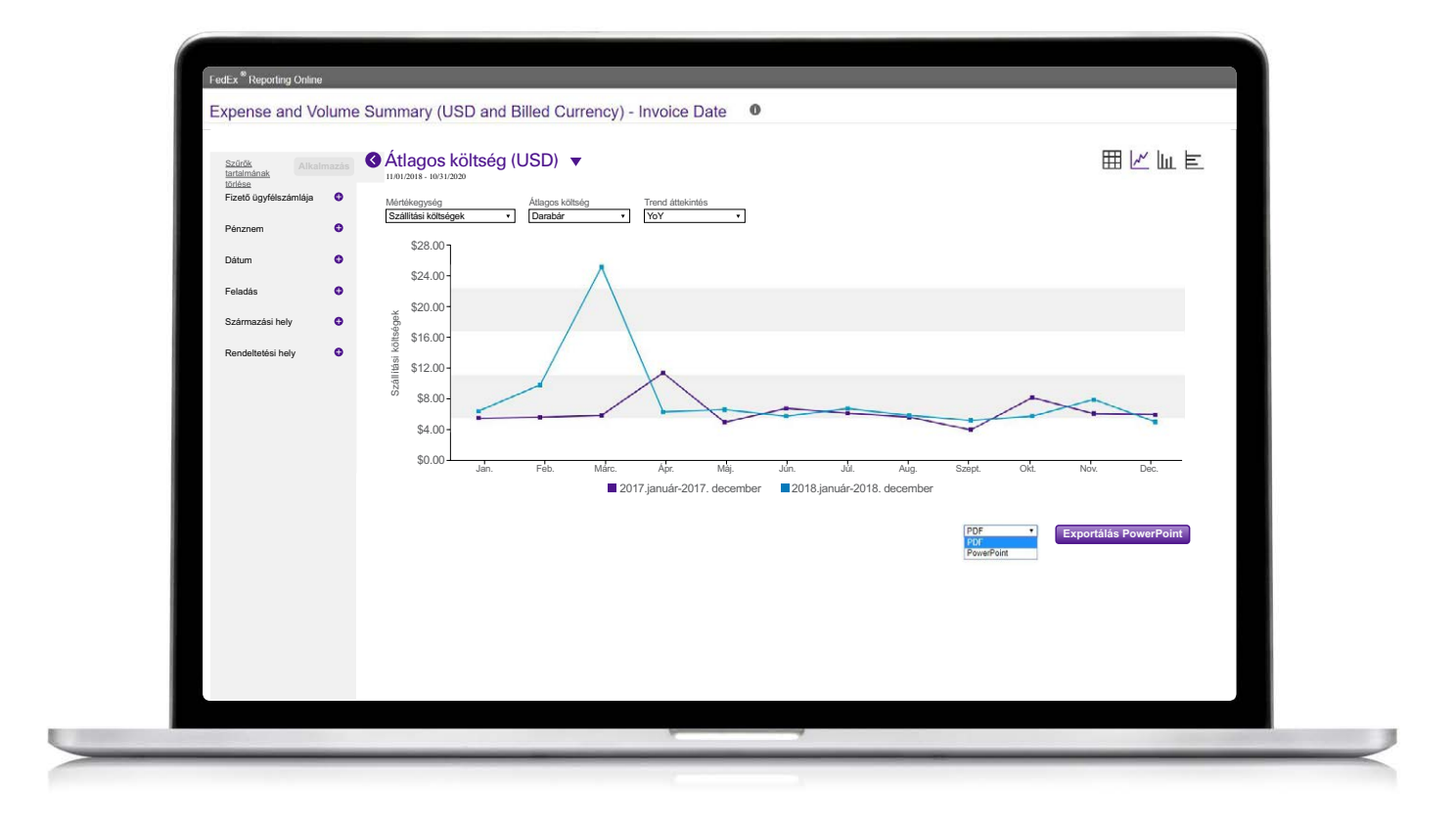

## Rendszeresen ismétlődő riportok

Végül pedig a rendszeresen ismétlődő riportok megtekintéséhez menjen a 'Riportok' fülre és a legördülő menüben válassza a 'Rendszeresen ismétlődő riportok'-at.

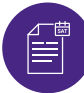

#### Rendszeresen ismétlődő riportok

Megtekintheti a részleteket, mint például a jelentés neve, az érintett ügyfélazonosítók, a riportok gyakorisága, a következő elérhető futás dátuma és a formátuma (azaz pdf, excel).

Ha egy elemzést szeretne eltávolítani az ismétlődő riportok közül, pipálja ki a mellette levő jelölőnégyzetet és kattintson a 'Törlés'-re.

| <ul> <li>0727 Shipment Detail</li> </ul> | FedEx* Reporting Online Fetteteleket   K                               |                     |            |                                             |                                  | Kijelentkezés    |  |  |  |
|------------------------------------------|------------------------------------------------------------------------|---------------------|------------|---------------------------------------------|----------------------------------|------------------|--|--|--|
|                                          | Jelentések <del>-</del>                                                | Jelentések 🕶        |            |                                             |                                  | Adminisztráció 👻 |  |  |  |
|                                          | Rendszeresen ismétlődő jele                                            | ntések meg          | tekintése  | e                                           |                                  |                  |  |  |  |
| Shipment Detail - Ir                     | Jelentés neve                                                          | Ügyfélszámlák       | Gyakoriság | Következő elérhető<br>dátumok<br>nn/hb/éééé | Módosítás<br>dátuma<br>m/th/éééé | Kézbesítés       |  |  |  |
|                                          | D Shipment Detail - Invoice Date - Recur -Daily                        | 112469141           | Naponta    | 16/11/2020                                  |                                  | CSV              |  |  |  |
|                                          | 0727 Shipment Detail Service Desc Daily                                | 505214676           | Naponta    | 16/11/2020                                  |                                  | Excel 2007       |  |  |  |
|                                          | Shipment Detail - Invoice Date - Recur – Daily                         | 4 ügyfélszámlák     | Heti       | 16/11/2020                                  |                                  | CSV              |  |  |  |
|                                          | Shipment Detail                                                        | 4 ügyfélszámlák     | Heti       | 16/11/2020                                  |                                  | Excel 2007       |  |  |  |
|                                          | Shipment Detail - Invoice Date - Recur -Weekly                         | 112469141           | Heti       | 19/11/2020                                  |                                  | CSV              |  |  |  |
|                                          | Expense and Volume Summary<br>(USD and Billed Currency) - Invoice Date | 6 ügyfélszámlák     | Heti       | 19/11/2020                                  |                                  | Excel 2007       |  |  |  |
|                                          | Shipment Detail - Invoice Date - Recur - Weekly                        | 016504190           | Heti       | 19/11/2020                                  |                                  | CSV              |  |  |  |
|                                          | sszesen 41 Jelentések                                                  |                     |            |                                             |                                  |                  |  |  |  |
|                                          |                                                                        |                     |            |                                             | Szerke                           | sztés Törl       |  |  |  |
|                                          | VÁLLALATUNK ÚJ ŰGYFELEK                                                | MÉG TÖBB            | A FEDEXTŐL |                                             | NYELV                            |                  |  |  |  |
|                                          | A FedExről Ügyfélszámla nyitása                                        | gpótdíjak 💮 Hungary |            |                                             |                                  |                  |  |  |  |

## Ügyfélazonosító csoport létrehozása/ szerkesztése

Ügyfélazonosító csoport létrehozásához kattintson az 'Adminisztráció' fülre!

- Válassza ki a legördülő menü 'Ügyfélazonosító csoport' elemét!
- 2 Adja meg az ügyfélszámla fajtáját! Ide bemásolhat vagy beírhat több **9-számjegyű ügyfélazonosítót**. Lehetőség van egy 9-számjegyű Ügyfélazonosító csoport létrehozására egy létező nemzeti csoportból vagy alcsoportból.
- 3 Egy adott Ügyfélazonosító csoport szerkesztéséhez kattintson az 'Ügyfélazonosító csoport' lehetőségre az 'Adminisztráció' fülön, és kattintson a 'Szerkesztés' hiperlinkre! Ekkor tudja az egyes ügyfélazonosítókat törölni.

|   | FedEx <sup>®</sup> Reporting Onlin              | •       |                                                   |                    |                                        |                        | Feltételeket   Kijel | entkezés   🛛      |
|---|-------------------------------------------------|---------|---------------------------------------------------|--------------------|----------------------------------------|------------------------|----------------------|-------------------|
|   |                                                 | Jelent  | iések 🔻                                           |                    |                                        | Admi                   | nisztráció 🔻         |                   |
|   | Ügyfélszám                                      | lacsopo | rtok                                              |                    |                                        |                        |                      |                   |
|   | Keresés                                         | Öss     | zes oszlop 🗸 🗸                                    |                    |                                        |                        |                      |                   |
|   | Csoport neve                                    |         | Fajta                                             |                    |                                        | Ügyfélszámla           |                      |                   |
|   | 0 1087277965                                    |         | Alcsoport sz                                      | táma(Express, Gr   | ound vagy Sma                          | 1087277965             |                      | Szerkeszte        |
|   | 0 1087277982                                    |         | Csoport szá                                       | ma(Express, Gro    | und vagy Smart                         | 1087277982             |                      | Szerkeszte        |
|   | 240431220                                       |         | 9 számjegyt                                       | oől álló ügyfélszá | mlák(Express, (                        | 240431220              |                      | Szerkeszte        |
|   | 487830953                                       |         | Ország szár                                       | na(Express, Grou   | nd vagy SmartF                         | 487830953              |                      | Szerkeszte        |
|   | 77748-10                                        |         | Nemzeti alc                                       | soportok(Expres:   | s, Ground vagy \$                      | <u>77748-10</u>        |                      | <u>Szerkeszti</u> |
|   | 9digit_test1                                    |         | 9 számjegyt                                       | őől álló ügyfélszá | mlák(Express, (                        | <u>9 Ügyfélszámlák</u> |                      | megosztol         |
|   | 38 csoport                                      |         |                                                   |                    |                                        |                        |                      |                   |
|   |                                                 |         |                                                   |                    |                                        |                        |                      | Létreho           |
|   |                                                 |         |                                                   |                    |                                        |                        |                      |                   |
| 1 | ALLALATUNK                                      |         | ÚJ ÜGYFELEK                                       |                    | MÉG TÖBB A FEI                         | DEXTÖL                 | NYELV                |                   |
|   | A FedExről<br>Karrier                           |         | Ügyfélszámla nyitása<br>Begisztrálion a fedex com | oldaláral          | Üzemanyagpótdíj<br>Tarifák és pótdíjal | ak<br>K                | () Hungary           |                   |
|   | Nemzetközi munkaszüneti nap                     | lok     |                                                   |                    | Letöltő-központ                        |                        | Magyar               |                   |
|   | Altalános Szállítási Feltételek<br>Visszajelzés |         |                                                   |                    | FedEx kirendeltsé                      | gek                    |                      |                   |
| 8 | Binding Corporate Rules                         |         |                                                   |                    |                                        |                        |                      |                   |
|   | KÖVESSE A FEDEXLET                              |         |                                                   |                    |                                        |                        |                      |                   |
|   | COVERSE A LEBENCE                               |         |                                                   |                    |                                        |                        |                      |                   |

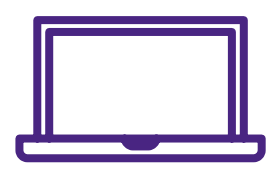

Ha további információra van szüksége, nézze meg a <u>Gyakran Ismételt Kérdéseket</u> online, vagy lépjen kapcsolatba a FedEx képviselőjével!